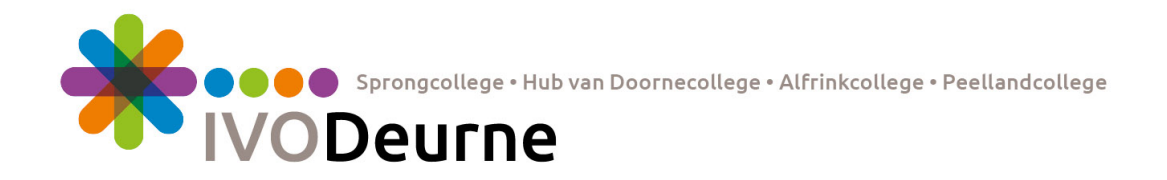

## Installeren Office 365 op een Windows computer

Voordat je aan de installatie van Office 365 op jouw computer kunt beginnen, moet je de onderstaande tekst goed lezen.

Is er op je computer al een **officiële** versie van Office geïnstalleerd, dan moet je goed overwegen of je deze versie überhaupt wilt installeren. Als je zoon/dochter of een medewerker de school verlaat, vervalt namelijk het gebruikersrecht en werkt deze versie niet meer. Het gebruikersrecht heb je alleen als je leerling of medewerker bent van IVO Deurne.

Eisen voor installatie zijn:

- Het besturingssysteem moet minimaal Windows 7 zijn.
- Er mag op de computer GEEN andere versie van Office geïnstalleerd staan.
  - Als je al een Office versie hebt geïnstalleerd op het systeem, moet je zelf overwegen of je deze gaat vervangen. Controleer daarom voorafgaand aan de installatie of er nog versies van Office geïnstalleerd staan op je systeem. Dit kun je via het configuratiescherm (onderdeel software) zien. Deze moeten eerst worden verwijderd voordat je verder gaat. Overleg eerst met je ouders voordat je iets verwijdert.

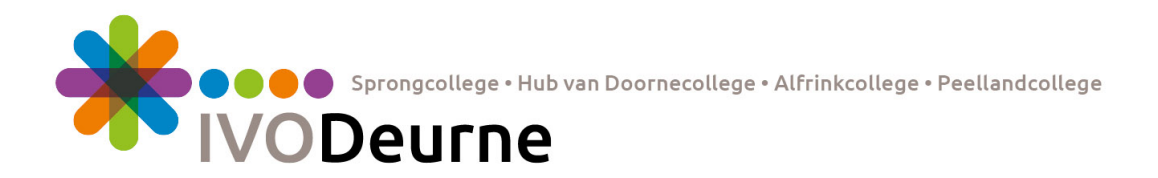

## - Ga naar de website van de school:

- Sprongcollege: <u>https://sprong-college.nl/</u>
- Hub van Doornecollege: <u>https://hubvandoorne-college.nl/</u>
- Alfrinkcollege: <u>https://alfrink-college.nl/</u>
- Peellandcollege: <u>https://peelland-college.nl/</u>
- o IVO Deurne: <u>https://ivo-deurne.nl/</u>

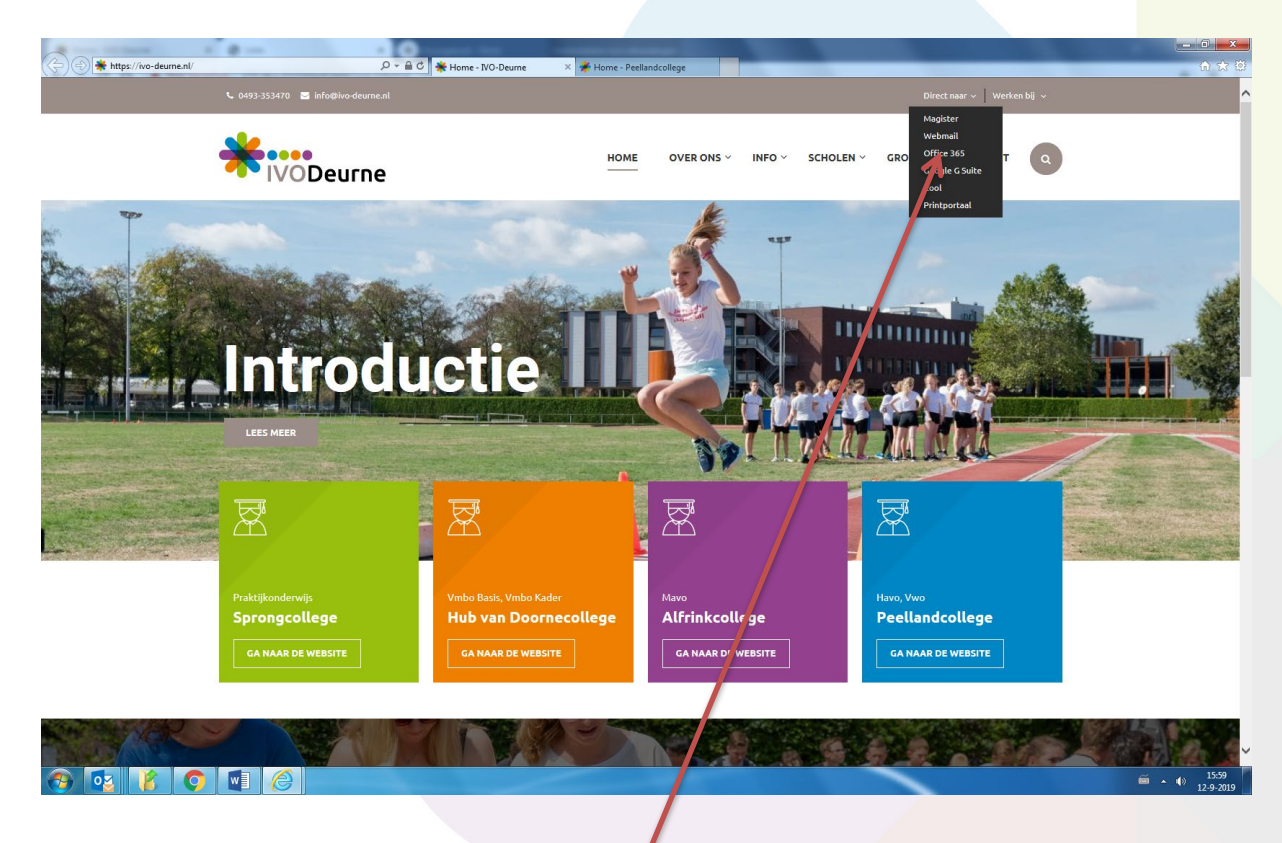

- Klik rechtsboven binnen het kopje "Direct naar" op de link "Office 365".

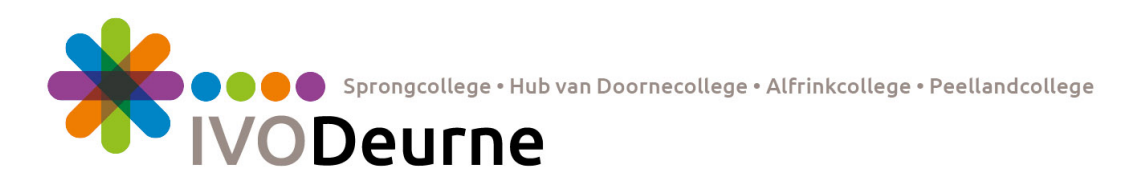

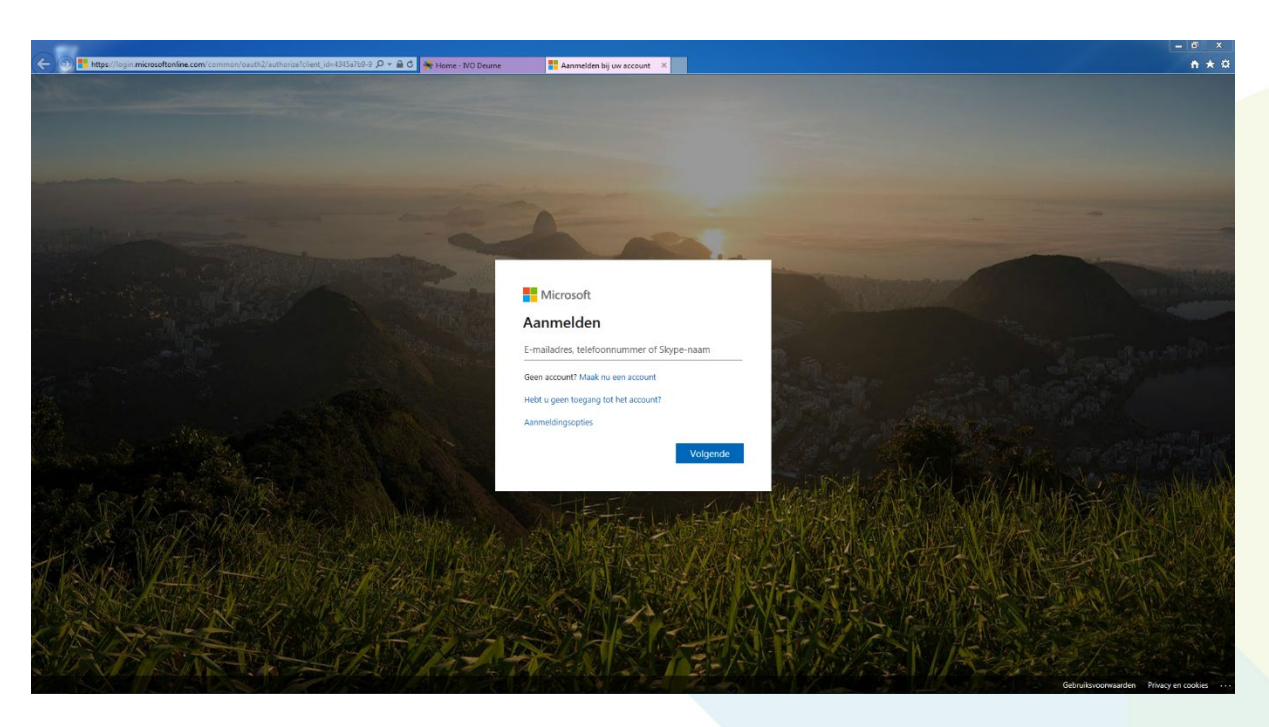

- Log in met jouw school-mailadres met bijbehorend wachtwoord.

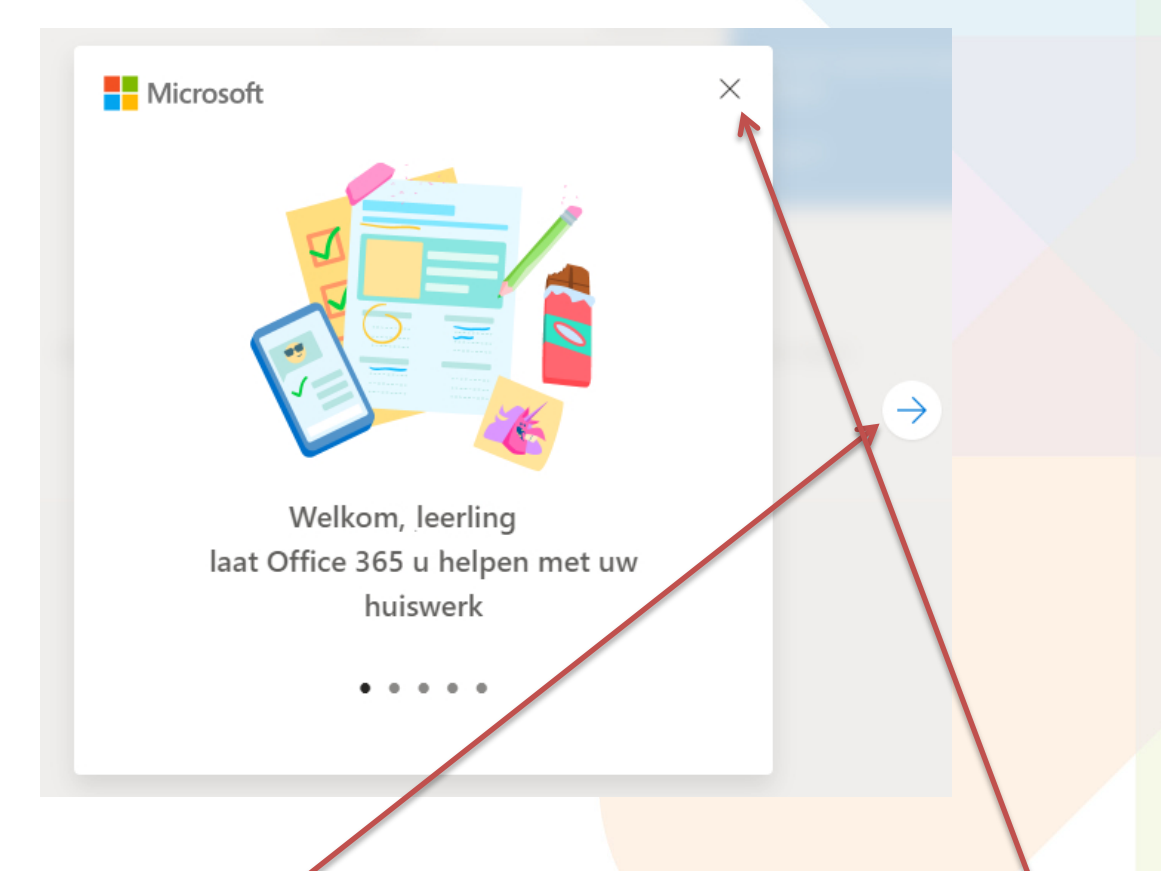

Bovenstaand scherm verschijnt (alleen) de eerste keer dat je inlogt op de Office 365 website.

- Klik op het pijltje naar rechts om deze introductie te doorlopen of op het kruisje om direct door te gaan.

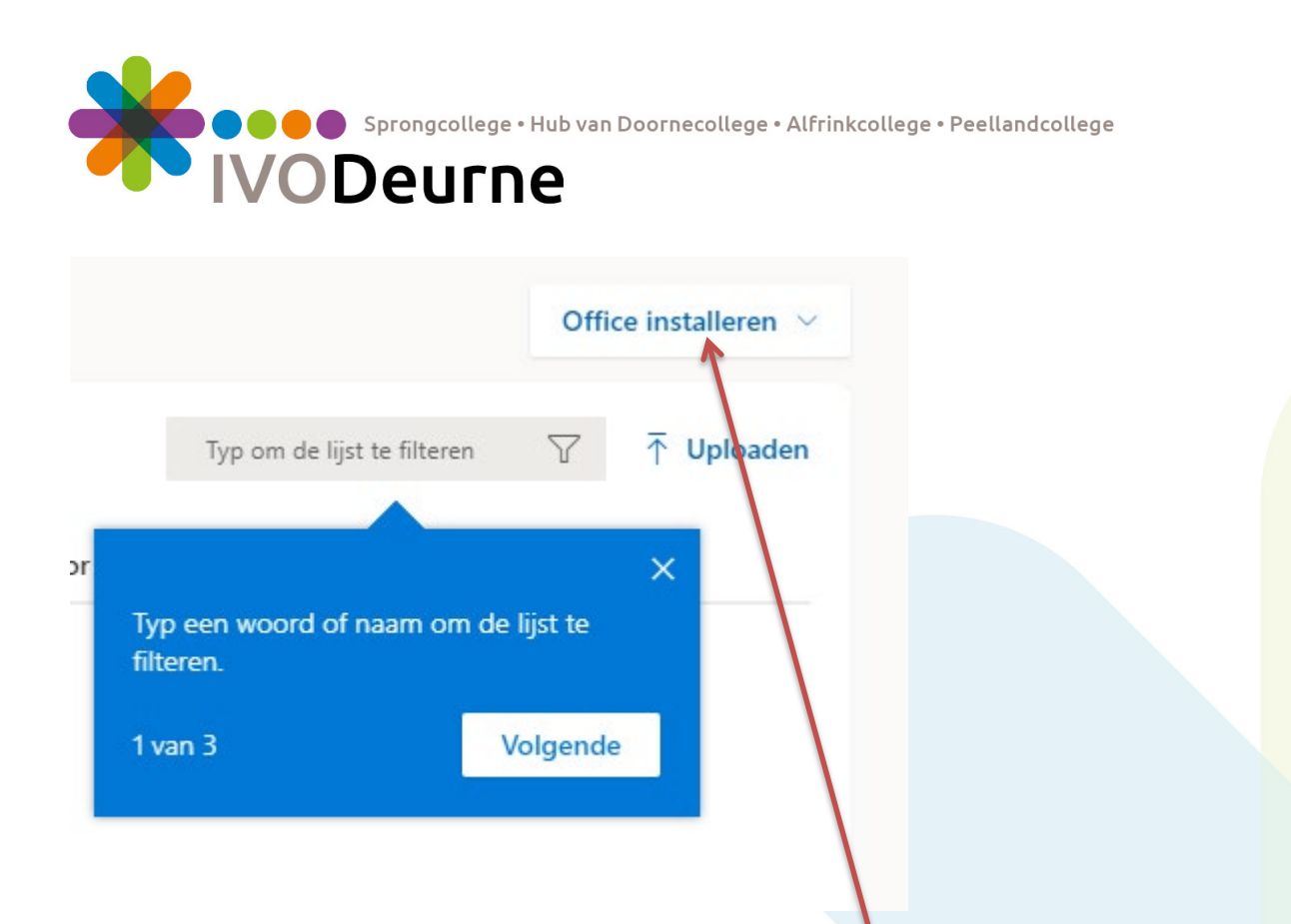

- Klik rechtsboven in het getoonde scherm op "Office installeren".

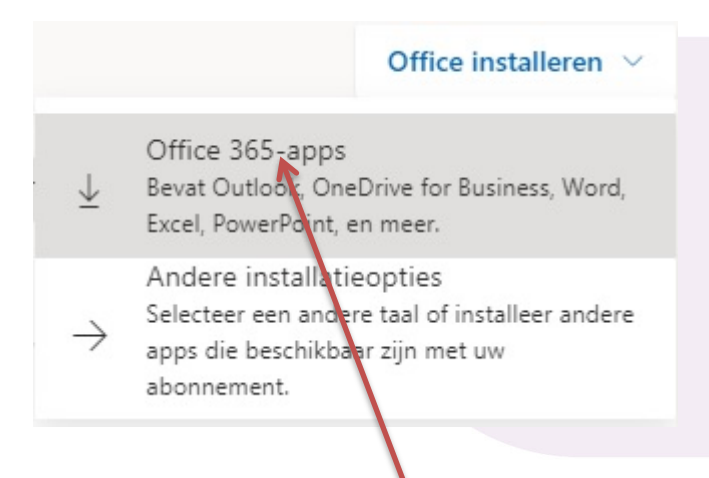

- Klik vervolgens op "Office 365-apps".

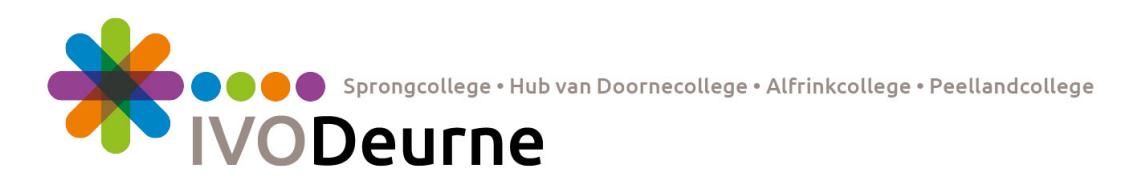

Onderstaand scherm verschijnt en Office wordt op de achtergrond gedownload:

| Setup                                                   | Ja                                              | <b>Office</b>                                             |
|---------------------------------------------------------|-------------------------------------------------|-----------------------------------------------------------|
| 1 Klik op Openen                                        | <ol> <li>Zeg Ja</li> </ol>                      | Online blijven                                            |
| Klik onder aan het scherm op het<br>installatiebestand. | Klik op <b>Ja</b> om de installatie te starten. | Het kan een tijdje duren om heel Office<br>te downloaden. |

Zodra de download klaar is, krijg je de download "OfficeSetup" ergens (afhankelijk van de gebruikte browser) in beeld\*.

- Voer het programma uit en geef het toestemming om te installeren.

\*Zie je niets op het scherm en ook niet onder in de taakbalk?, Ga dan middels de Windows verkenner naar je downloadmap op de pc en klik daar "OfficeSetup" aan en geef het programma toestemming tot installatie.

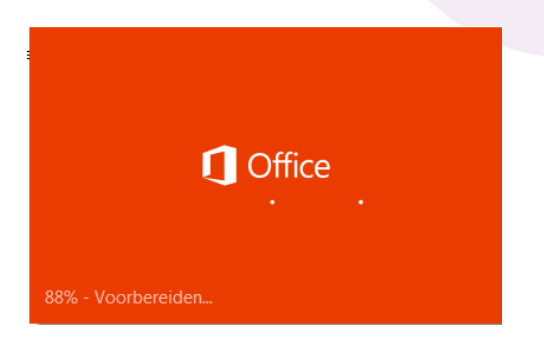

Nu moet je wachten tot de voorbereiding van de installatie voltooid is.

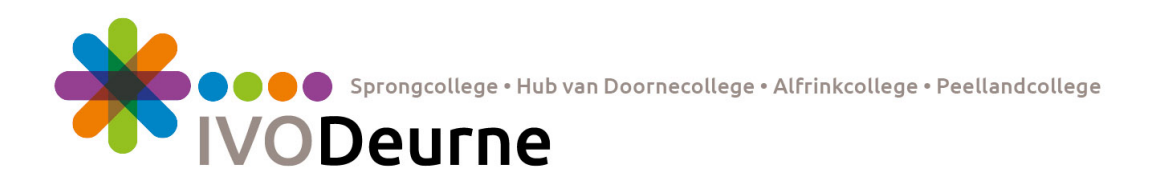

Je krijgt vervolgens onderstaand scherm in beeld:

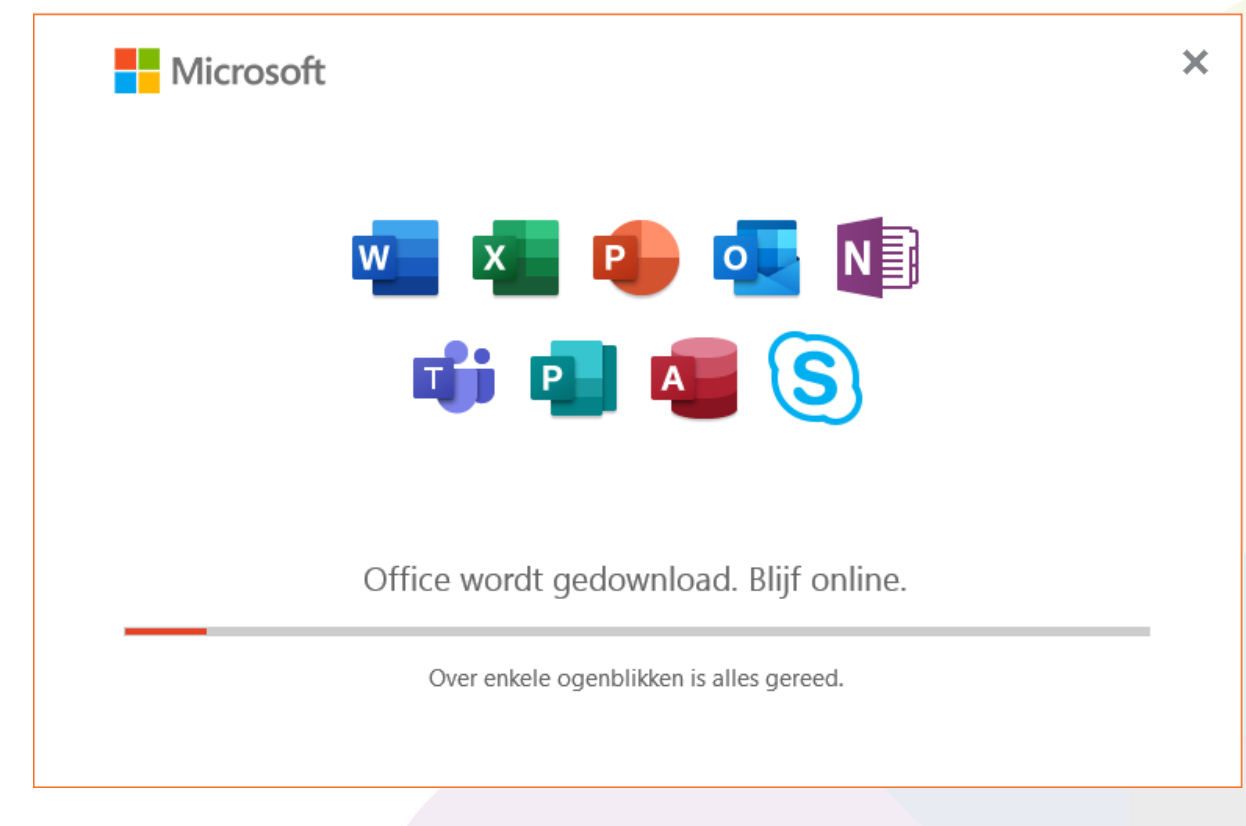

Nu moet je wachten tot de installatie is afgerond.

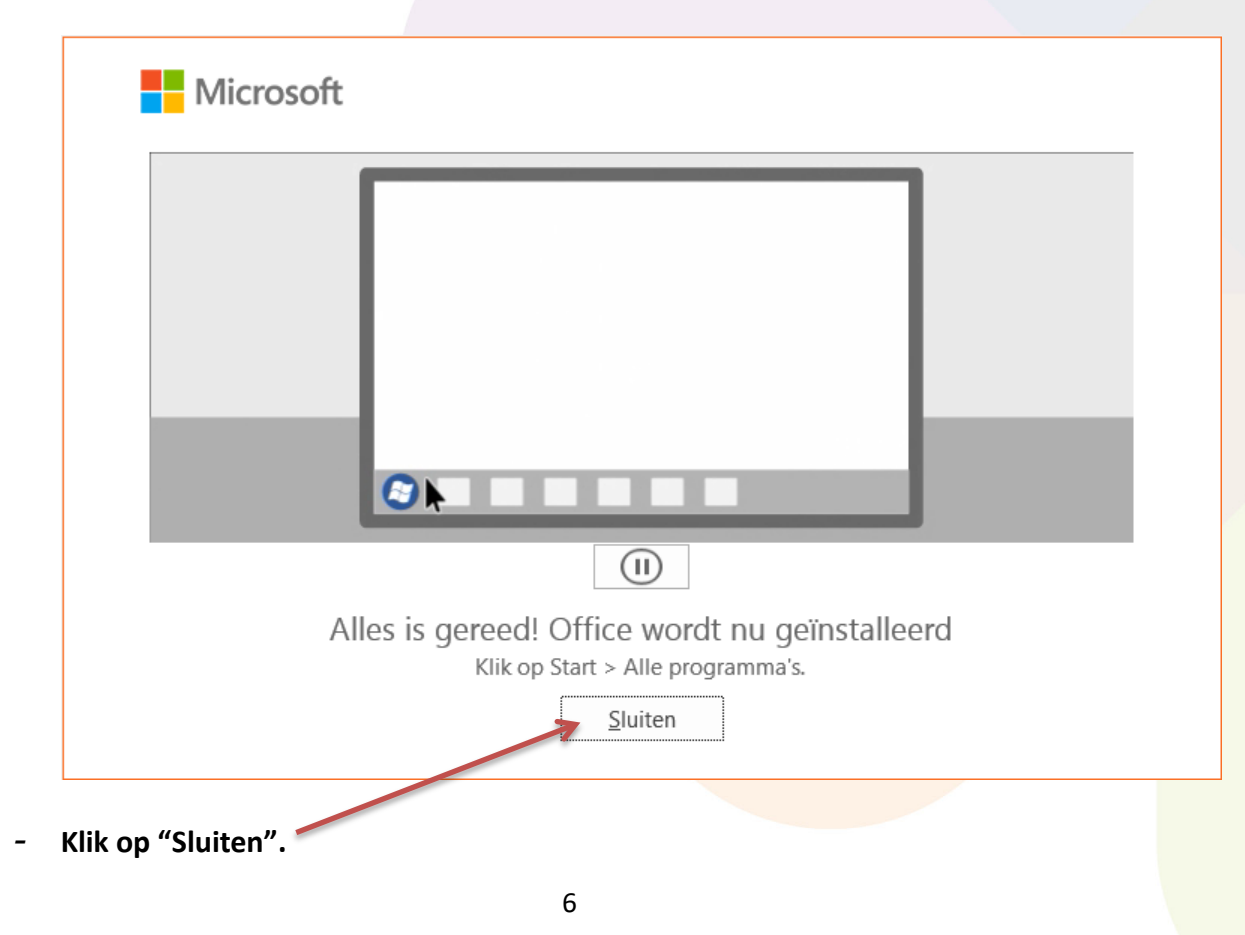

Burg. Roefslaan 9 • Deurne • Postbus 19 • 5750 AA Deurne • t 0493 - 353 470 • e info@ivo-deurne.nl

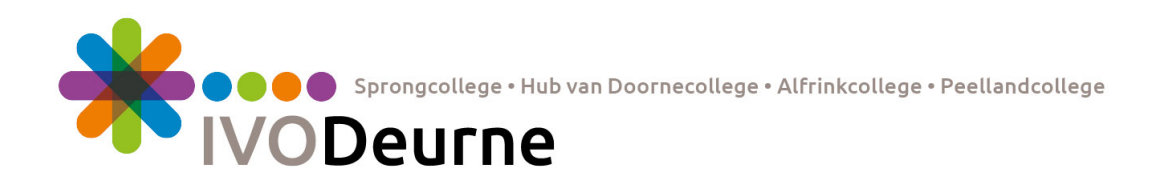

## Nog maar een paar stappen...

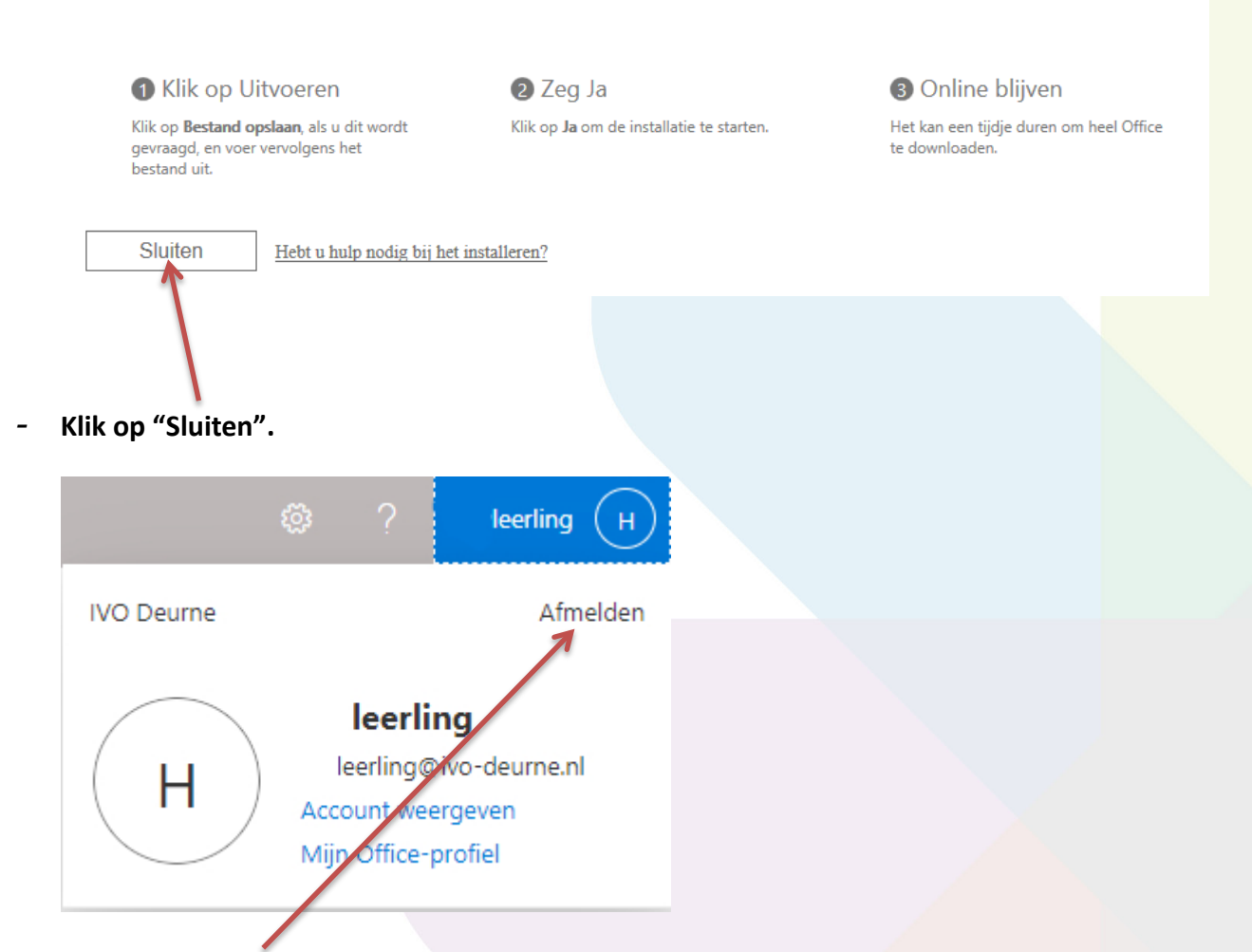

- Klik rechtsboven op je naam en kies dan "Afmelden".

Onderstaand venster verschijnt:

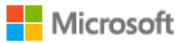

## U bent afgemeld bij uw account

U kunt het beste alle browservensters sluiten.

Installatie van Office 365 is hiermee afgerond op deze computer.